### **Disbursement Rosters Overview**

Disbursement rosters inform schools of all the loan disbursements being issued to them by Sallie Mae<sup>®</sup>.

# **Retrieve Disbursement Rosters**

| <ul> <li>Hover your cursor over the Inquiry/Reporting option on the Menu Bar of any Ope<br/>and then click on Disbursement Rosters.</li> </ul>                                                                                                    | nNet <sup>®</sup> Web Loan Delivery page                                                                                                    |
|----------------------------------------------------------------------------------------------------|----------------------------------------------------------------------------------------------------|
| On the Originations tab of the School Home Page, click the Filter link on the Disbu                                                                                                    | rsement Rosters tile.                                                                                                    |
| SHORTCUT: To bypass the selection step and go directly to a list of rosters dated five days in<br>the future, click on the View Results or Export links on the Disbursement Rosters tile inste                                                                                                    | n the past through five days in<br>ad of the Filter link.                                                                                                    |
| I ( sallie mae                                                                                                    | Welcome, School User<br><u>Change my password   Sign out</u>                                                                                                    |
| Home Certifications - Inquiry/Reporting - File management - Administ                                                                                                    | ration 👻                                                                                                    |
| Click the View Results link to go<br>directly to a roster list for a pre-<br>defined date range.<br>Applications awaiting certification<br>View results Filter Export<br>Disbursement rosters<br>View results Filter Export<br>Disbursement rosters<br>View results Filter Export<br>Application/Loan search<br>Search | Account settings<br>Change my password<br>Change my password<br>Change my challenge<br>information<br>School Assist <sup>ext</sup> Representatives<br>are available during the<br>following business hours:<br>Monday - Friday<br>9:00 a.m 6:00 p.m. ET<br>Phone: 844-8-ASSIST |
|                                                                                                    | (844-827-7478)<br>International: 877-456-6221<br>Direct: 302-451-4912<br>Email Us                                                                                                    |

#### sallie Mae. Quick Reference: Disbursement Rosters

| List filter                                                            |                                                                |            |            |                  |
|------------------------------------------------------------------------|----------------------------------------------------------------|------------|------------|------------------|
| School<br>campus/branch:                                               | All schools                                                    |            |            | J                |
| Loan program type:                                                     | All Loan Programs<br>Private<br>Career Training/ K12/ Tutorial |            |            |                  |
| Disbursement method:                                                   | All Disbursement Methods                                       |            |            |                  |
|                                                                        | Defined range                                                  | Begin date | End date   |                  |
| Disbursement date:                                                     | Use Custom Dates                                               | 01/01/2020 | 01/31/2020 | (ex: 11/22/3333) |
| School use:                                                            |                                                                |            |            |                  |
| Detail sort                                                            |                                                                |            |            |                  |
| Primary sort order                                                     | : Lender                                                       |            |            |                  |
| Secondary sort order                                                   | Borrower SSN                                                   |            |            |                  |
| Select your desired<br>filter criteria and clicl<br>the Submit button. | <                                                              | Cap        | rel        |                  |

- 2. Select the filter criteria appropriate for the disbursement rosters you want to retrieve.
- 3. Click the **Submit** button. The Disbursement Roster List page displays.

| Disbursei  | ment ro         | oster list |                         | Use these bu<br>the three ros | ttons to perfo<br>ter functions. | orm           | Modify ros | ter selection>> |
|------------|-----------------|------------|-------------------------|-------------------------------|----------------------------------|---------------|------------|-----------------|
| Records 1- | 11 (of 11)      |            |                         |                               |                                  | $\overline{}$ |            |                 |
| Disb date  | Loan<br>program | Roster ID  | School<br>campus/branch | Disb method                   | Net amount                       |               | 4          |                 |
| 02/05/2020 | Private         | S00005677  | 0000000                 | ICHK                          | \$1,000.00                       | Details       | Summary    | Export          |
| 03/30/2020 | Private         | S00005922  | 000000-00               | ACH                           | \$2,000.00                       | Details       | Summary    | Export          |
| 04/06/2020 | Private         | S00005996  | 0000000                 | ACH                           | \$10,000.00                      | Details       | Summary    | Export          |

The following sections cover the three functions that can be performed using the buttons displayed next to each roster in the list:

# Quick Reference: Disbursement Rosters

| Details | View the disbursement roster details                                            |
|---------|---------------------------------------------------------------------------------|
| Summary | View the disbursement roster summary                                            |
| Export  | Export the contents of the disbursement roster to a file on your local computer |

# View the Disbursement Roster Details

#### How to view the disbursement roster details:

1. On the Disbursement Roster List page, click the **Details** button.

The Disbursement Roster Report page displays.

| )isbursen                   |                          |                              | ort            | Click on P<br>and Sum<br>printer-fr<br>report. | Print R<br>mary<br>iendly | oster<br>to acco<br>view     | Report<br>ess a<br>of the    | }           | Modify                           | Display roster list >><br>roster selection >><br>View summary >><br>ort and summary >><br>Export to file >> |
|-----------------------------|--------------------------|------------------------------|----------------|------------------------------------------------|---------------------------|------------------------------|------------------------------|-------------|----------------------------------|----------------------------------------------------------------------------------------------------|
| Records 1-2                 | date: 04/06/2            | 2020                         |                |                                                |                           |                              |                              |             |                                  |                                                                                                    |
| Loan period                 | Borrower/<br>Student SSN | Borrower/<br>Student<br>name | Grade<br>level | Lender                                         | Gntr/<br>loan<br>prgm     | Disb<br>nbr/<br>Disb<br>mthd | Check<br>nbr/<br>EFT<br>auth | Orig<br>fee | Gross amt/ Disb<br>Net amt indct |                                                                                                    |
| 09/15/2019 to<br>05/15/2020 | 666-52-5210              | ADAMS ,<br>ALICE             | 2              | 900905-<br>SALLIE MAE                          | 924<br>XS                 | 2/<br>ACH                    | O/<br>Y                      | \$0.00      | \$5,000.00<br>\$5,000.00         | View / Update                                                                                               |
| 09/15/2019 to 05/15/2020    | 666-52-5210              | ADAMS ,<br>ALICE             | 2              | 900905-<br>SALLIE MAE                          | 924<br>XS                 | 1/<br>ACH                    | 0/<br>Y                      | \$0.00      | \$5,000.00<br>\$5,000.00 F       | View / Update                                                                                               |

The values displayed under the **Disb Indct** column header are as follows:

- **F** Original First Disbursement of Loan
- R Reissued Disbursement
- A Authorized for Reinstatement
- 2. To access a printable version of the roster and associated summary, click the **Print Roster Report and Summary** link. A popup dialog box appears with a printer-friendly view of the report.

(Continued on the next page)

# Quick Reference: Disbursement Rosters

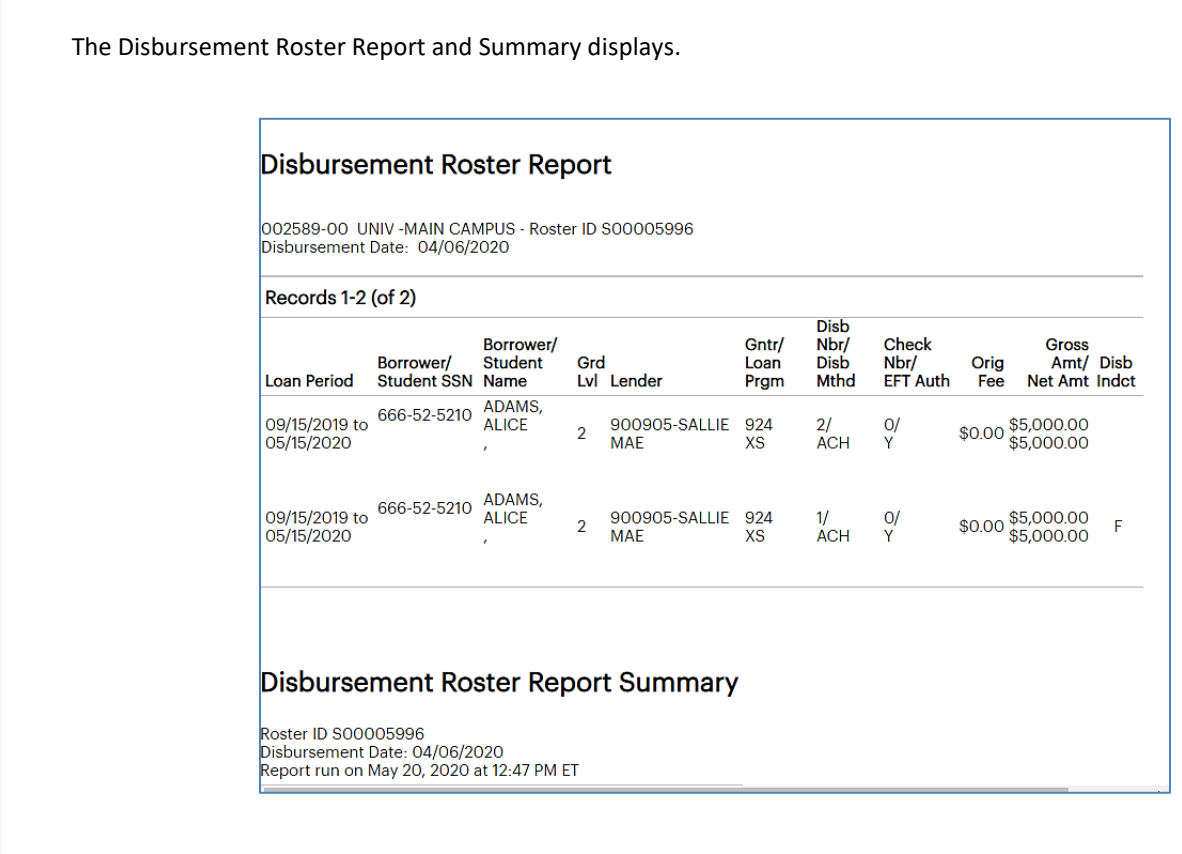

3. Use the print option on your web browser to print the report.

# View the Disbursement Roster Summary

#### How to view the disbursement roster summary:

1. On the Disbursement Roster List page, click the View summary button.

The Disbursement Roster Report Summary page displays.

| Disbursement roster repo<br>Roster ID S00005996<br>Disbursement date: 04/06/2020<br>Report run on May 20, 2020 at 12:52 PM | ort summary       |                 | Display roster list >><br>Modify roster selection >><br>View details >><br>Export to file >> |
|----------------------------------------------------------------------------------------------------|-------------------|-----------------|----------------------------------------------------------------------------------------------|
| Totals                                                                                                    |                   |                 |                                                                                              |
| Number of disbursements:                                                                                                   | 2                 |                 |                                                                                              |
| Total orig fees:                                                                                                    | \$0.00            |                 |                                                                                              |
| Total gross amount:                                                                                                    | \$10,000.00       |                 |                                                                                              |
| Total net amount:                                                                                                    | \$10,000.00       |                 |                                                                                              |
| Lender summary                                                                                                    |                   |                 |                                                                                              |
| Lender                                                                                                    | Number<br>of disb | Total orig fees | Total gross amount/<br>Total net amount                                                      |
| SALLIE MAE (900905)                                                                                                    | 2                 | \$0.00          | \$10,000.00<br>\$10,000.00                                                                   |

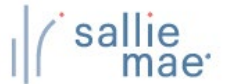

#### **Export a Disbursement Roster**

1. On the Disbursement Roster List page, click the Export button.

The Export to File page displays.

NOTE: The same export functionality is provided by clicking the **Export to File** link on either the Disbursement Roster Report page or Disbursement Roster Report Summary page. Other types of OpenNet inquiries also support this functionality.

|                                                                                                    |                                                       | Add and arrange the data fields                                                                                                    |
|----------------------------------------------------------------------------------------------------|-------------------------------------------------------|----------------------------------------------------------------------------------------------------|
| Roster information:                                                                                                    |                                                       | (columns) to be exported.                                                                                                    |
| Available columns:                                                                                                    |                                                       | Export columns:                                                                                                    |
| Institution Information<br>School Code<br>Guarantor ID<br>Guarantor Name<br>Lender ID<br>Lender Name<br>Disbursement Information<br>Disbursement Information<br>Disbursement Method Code<br>EFT Authorization Code<br>Origination Fee Amount | Add > Add all >>    Add all >>    Remove   Remove all | Borrower First Name<br>Borrower Last Name<br>Borrower Middle Initial<br>Borrower SSN<br>Disbursement Date<br>Net Amount<br>Move down<br>Move to bottom |
| Europet formet                                                                                                    |                                                       | Select the format of the exported file using the Export                                                                                                |

- 2. Add and arrange the data fields (columns) to be exported using the available functionality.
- 3. Select the format of the exported file using the **Export Format** drop-down list.
- 4. Click the **Export** button.

Your browser displays a series of dialog boxes and prompts to let you view or save the file.

NOTE: The downloaded disbursement roster will contain only information from the Disbursement Roster Report page. It will not contain information from the Disbursement Roster Report Summary page.